# Connected Classroom<sup>™</sup>

## Connecting the Child's Learning at School and at Home

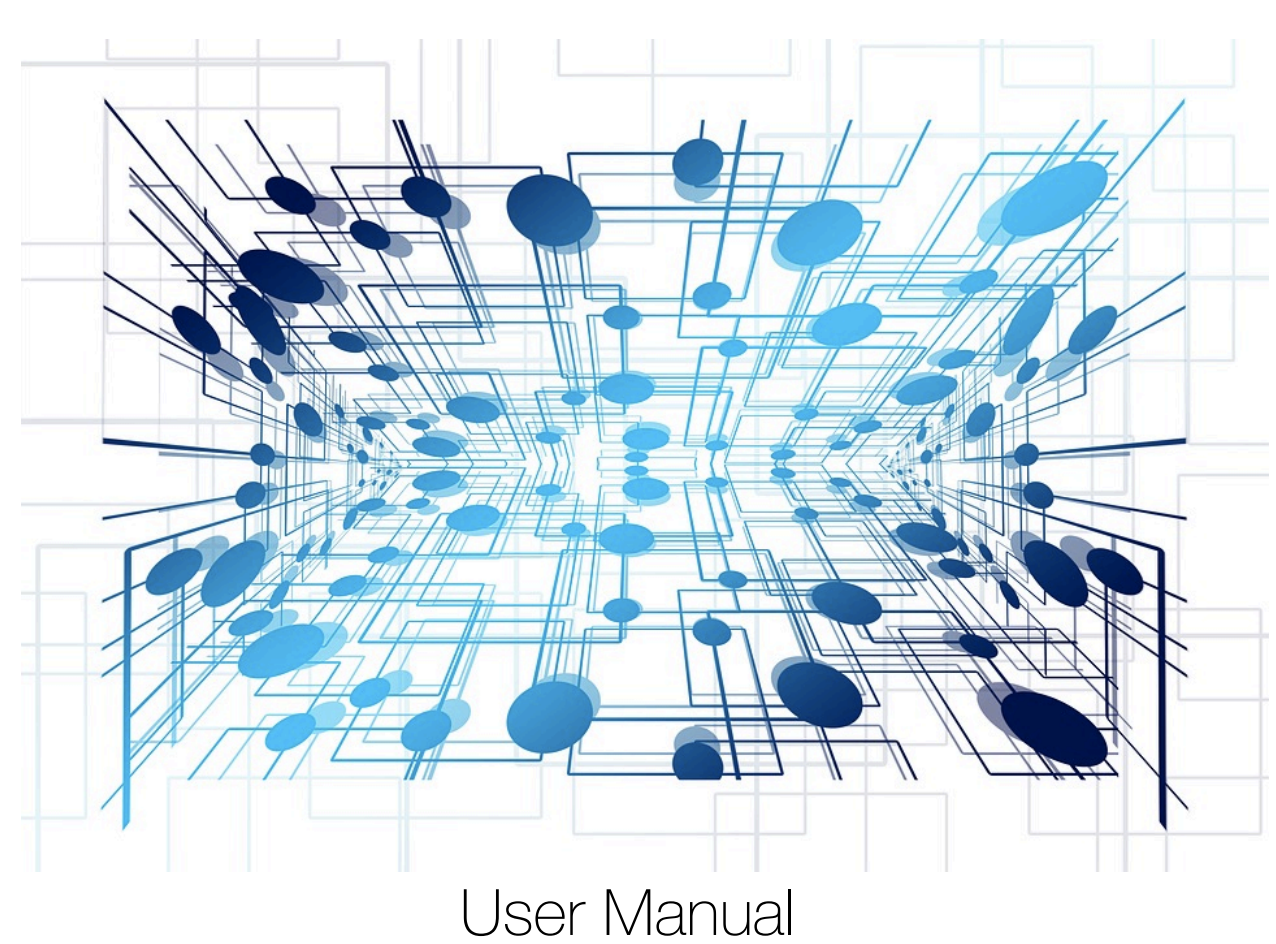

## Powered by: CRISP The Consortium for Research and Innovation in School Pedagogy

## Introduction

Our school has a charter to provide students with the knowledge, skills and abilities to pursue their lives as global citizens; and a strong commitment to providing high-quality 21<sup>st</sup> century education.

We as an institution that cares deeply for the academic and holistic growth of each child entrusted to us, recognise that parents have the potential to be the school's greatest allies in progressing each child's education and personal growth in a socially networked society.

Research has proved that 80% plus of the children's learning time each year is spent outside the school. Based upon the latest international research and deep studies on 'Theory of Multiple Intelligences'; 'Framework for 21<sup>st</sup> Century Learning – 4Cs Research'; and 'The Flipped Classroom', the school's ecosystem is being upgraded, enabling 24/7/365 holistic schooling even outside the school walls to significantly enhance your child's education.

We are happy to inform you that in order to take our teaching standards to the best international levels, we are integrating the **Connected Classrooms**<sup>TM</sup> platform – *powered by* **The Consortium for Research and Innovation in School Pedagogy (CRISP)**, in our school. This highly evolved, cloud based program, makes use of modern technology for <u>connecting the child's learning at school and home</u> effortlessly together.

Learning is extended from the classroom to home, accessible from the school website. It provides the child with the school's tutoring, in all subjects, anywhere, 24X7X365, mentored by their class teacher.

Students get unlimited access to high quality learning resources such as interactive audio and video lessons filtered/created by their school teachers. They are able to view and review lessons and assignments at their pace anytime, anywhere and can replay each lesson any number of times to learn from it.

This program will also enable students to:

- learn as per their individual learning style
- an exposure to a completely new multi-sensory, differentiated, learning experience
- understand concepts, retain deeper knowledge and improve their academic performance

Lessons and assignments will be kept updated periodically. This will drastically improve timebound homework completion and conceptual understanding and will provide unique and individualistic experiences for students.

This program will also:

- keep you informed and at pace with what your child is learning at school
- keep you updated about the classroom activities

Please take maximum advantage of this program and together we will provide our students with truly the best international learning experience.

## Welcome to a New Experience in Learning!

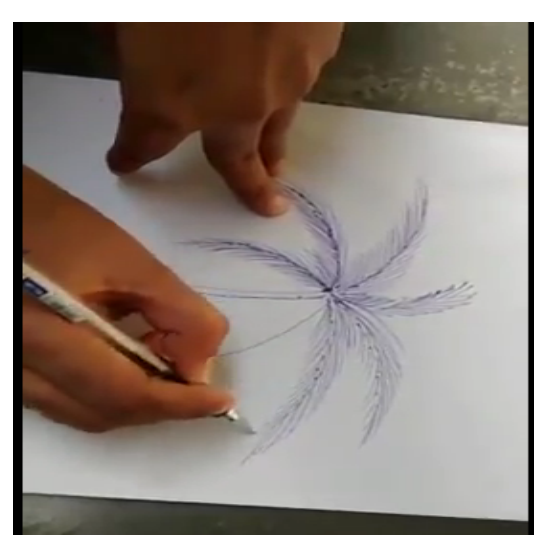

#### Go Digital

Parents can now keep pace with what is being taught in the classroom. Teachers prepare digital lessons that are accessible to everyone, every time, everywhere on the **Connected Classrooms**<sup>TM</sup> platform.

### Audio and Video Lessons; Home Assignments; Announcements

Teachers prepare and post audio and video lessons that are available to students for viewing. Children learn at their own pace. Teachers post homework; assignments and announcements regularly.

Condensation

Evaporation

en cooled even further, water droplets

Water Cycle

Precipitation

View Steps

Ranof

#### Animated Video Lessons

Teachers create animated video lessons for the students while taking special care to strengthen concepts.

#### **Interactive Simulations**

Teachers are fully equipped with latest technologies to create interactive lessons for students also.

#### **No Lesson Missed**

Students will never have to miss any lesson even if they have to be absent from school for any reason.

#### Revision

Revisions need not be boring any more. Lessons are available anytime, anywhere.

#### **Assessments and Evaluation**

Teachers are able to evaluate and check the progress of each child, to provide in-time support. Worksheets, data collection assignments, self-evaluating quiz sessions, are all created and posted by teachers.

#### **BYOD**

The **Connected** Classrooms<sup>™</sup> platform is available on most devices, computers, laptops, smartphones, or tablets.

#### Secure Login and Password

**Connected** Classrooms<sup>TM</sup> is a secure and closed platform managed by the school.

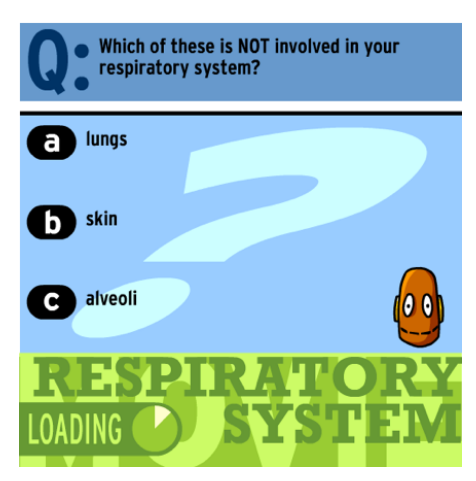

## **Getting Started**

Open a web browser and go to www.connectedclassrooms.in

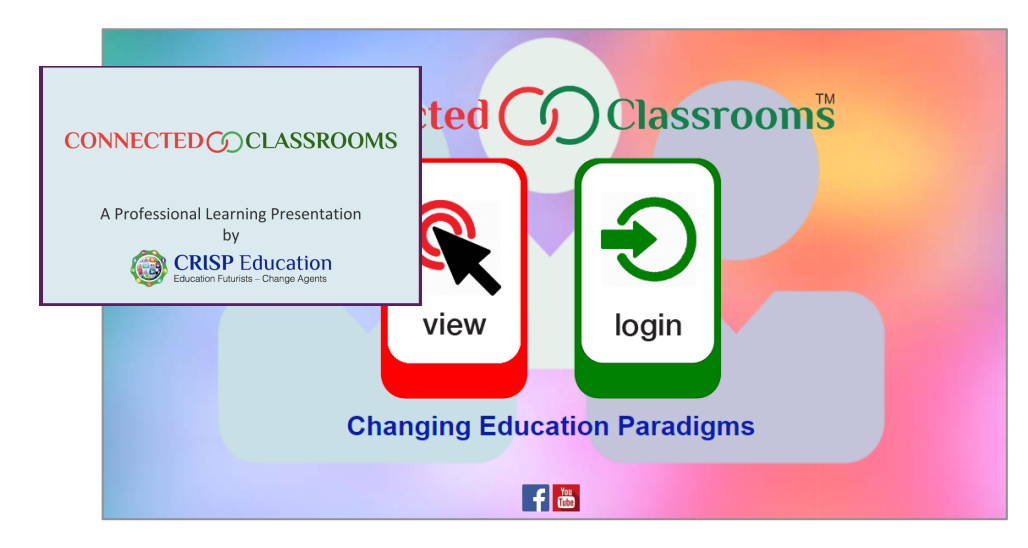

Upon clicking on 'view', you will be directed to a Powerpoint presentation that will provide you with an overview of the **Connected Classrooms**<sup>TM</sup> platform. Please feel free to share it within your community network to show that you care for the modernisation and transformation of the education system.

Clicking on 'login' will direct you to the Connected Classrooms<sup>TM</sup> platform.

Please take the following precautions and ensure that the settings are correct.

- Login from a computer or laptop
- Flash player is installed
- Cache settings

| Teacher Login Student Login |  |
|-----------------------------|--|
| Username                    |  |
| Enter your username         |  |
| Password                    |  |
| Enter your password         |  |
| Login                       |  |
| Forgot Password             |  |
|                             |  |
| Register As Student         |  |
| How to register as student  |  |
|                             |  |

You can access your account by following the steps below.

## Login as Student with Username and Password

You have been provided with a unique '**Username**' and '**Password**' by your school. Use these to directly access your account. To do so, follow these steps:

- \* Open a web-browser and go to www.connectedclassrooms.in
- \* Click on the **login** box on the right.
- \* You will be directed to the login screen with a login form. As a student by default, you will reach on **Student Login** tab. Enter the **username** and **password** to login.

| Connected Classrooms           |
|--------------------------------|
| Teacher Login Student Login    |
| Username                       |
| Enter your username Password   |
| Enter your password            |
| Login                          |
| Forgot Password                |
| Register As Student            |
| How to register as student     |
| Basic functionality and layout |

Upon successful login, you will be directed to your personalized **Home Page**. Let us understand the basics of the Home Page and see how to manage your learning process.

An option of two views are available for a user-friendly experience.

| Connected () Classroomš               | Welcome Abhishek Khurana I 🕕 🛞 🖻                     | Connected Classrooms                    | Welcome Abhishek Khurana I 🕕 🔅 🕞                |
|---------------------------------------|------------------------------------------------------|-----------------------------------------|-------------------------------------------------|
| MY SCHOOL                             | ■ myschool@connectedclassrooms.in • • +91 9810037508 | MY SCHOOL                               | I myschool@connecteddassrooms.in ↓+919810037508 |
|                                       | Write New Message                                    |                                         | S Witte New Message                             |
| Dashboard Class Board Science         | English Computers () Math                            | Dashboard Class Board Science 💿 English | h Computers 💿 Math                              |
| General Knowledge                     |                                                      | General Knowledge 🕥                     |                                                 |
| Dashboard / Notification /            | Change View: Grid View                               | Dashboard / Netification /              | Change View:                                    |
|                                       |                                                      | Posts: 8 Unread Post(s)                 |                                                 |
| Posts Homework                        | Assessments Re-Test                                  | Homework: 19 Total Homework(s)          | 4 Unread Homework(s)                            |
| 25 Total Post(s) 19 Total Homework(s) | 26 Total Assessment(s) 5 Total                       | Assessments: 24 Total Assessment(s)     | 1 Pending Assessment(s)                         |
| 0 Unread Post(s) 1 Unread Homework(s) | -1 Pending Assessment(s)                             | Re-Tests: 5 Total                       |                                                 |

Copyright © 2019, CRISP Education. All Rights Reserved.

Grid View

List View

## The Home Page

You can see many icons on the home page. Let us simplify the different categories and then understand how the things work.

| Con | nected 🕜 Classroomš                  |                 |                                        |               | Welcome Abl             | hishek Khurana I | 0         |            |     |
|-----|--------------------------------------|-----------------|----------------------------------------|---------------|-------------------------|------------------|-----------|------------|-----|
|     | му ѕснооі                            |                 |                                        |               | 圖 myschoo               | l@connectedclas  | srooms.in | € +91 9810 | 375 |
|     |                                      |                 |                                        |               |                         |                  | S Write I | New Messag | e   |
|     | Dashboard Class                      | Board           | Science                                | English       | Computers (1            |                  | Math      |            |     |
|     | General Knowledge                    |                 |                                        |               |                         |                  |           |            |     |
|     | Dashboard / Notification /           |                 |                                        |               |                         | Change View:     | Grid View | 0          |     |
|     | <b></b>                              |                 |                                        | E             | )                       | [                | Ð         |            |     |
|     | Posts                                |                 | Homework                               | Assessn       | nents                   | Re               | -Test     |            |     |
|     | 25 Total Post(s)<br>0 Unread Post(s) | 19 <sup>-</sup> | Total Homework(s)<br>hread Homework(s) | 26 Total Asse | ssment(s)<br>essment(s) | 5                | Total     |            |     |

On the top-right you can see your name, followed by three icons namely **Profile**, **Settings** and **Logout**.

| Connected O Classrooms | Welcome Abhishek Khurana ! |          | ÷                 | ſ   |
|------------------------|----------------------------|----------|-------------------|-----|
| MY SCHOOL              | Myschool@connectedclass    | rooms.in | <b>%</b> +91 9810 | 083 |
|                        |                            | Mrite    | New Messag        | ge  |

Profile shows the details of the user, like name, user name, class, email and contact number.

**Settings** – By clicking on this icon you will be able to change your password. *It is suggested that you should change your password after every 2-3 months.* 

**Logout** – Logout button as the name suggests, closes the user current session. *It is recommended to always logout once the work is done.* 

You can also see the **school logo** and **name** followed with **email address** and **phone number** in the second row.

| Connected O Classrooms | Welcome Abhishek Khurana ! (①) {炎 주                |
|------------------------|----------------------------------------------------|
| MY SCHOOL              | 🕿 myschool@connectedclassrooms.in 🔍 +91 9810007108 |
|                        | SWrite New Message                                 |

Below, you can see a button, **Write New Message** which leads to New Message page. This page can be used to convey any message directly to the school admin.

To send a message to the school, write subject of your message in the **subject box**, write **complete message** in the box given below and click on **Send Message**. Your message will be sent to school admin.

| Subject: | Enter Email su | bject   |                   |  |
|----------|----------------|---------|-------------------|--|
| B U S    | Open Sans *    | 13* 🛔 * | • • • • • • • • • |  |
|          |                |         |                   |  |
|          |                |         |                   |  |
|          |                |         |                   |  |

#### Copyright © 2019, CRISP Education. All Rights Reserved.

## The DashBoard

Every time you login, by default you will reach on this page. You will see four sections **Posts**, **Homework, Assessments** and **Re-Tests** on your dashboard.

| Connected 🕥   | Classrooms     |                      |              | Welcome A        | ibhishek Khurana I | 0         |                      |
|---------------|----------------|----------------------|--------------|------------------|--------------------|-----------|----------------------|
| MY MY         | SCHOOL         |                      |              | ⊠ myschi         | ool@connectedclass | irooms.in | <b>€</b> +91 9810037 |
|               |                |                      |              |                  |                    | 🗃 Write N | lew Message          |
| Dashboar      | d Class Boa    | rd Science           | English      | Computers        | 0                  | Math      |                      |
| General Know  | ledge          |                      |              |                  |                    |           |                      |
| Dashboard / N | lotification / |                      |              |                  | Change View:       | Grid View | 0)                   |
|               |                |                      |              |                  | [                  | 6         |                      |
|               | Posts          | Homework             | Asse         | essments         | Re                 | -Test     |                      |
| 25 1          | otal Post(s)   | 19 Total Homework(s) | 26 Tota      | l Assessment(s)  | 5                  | Total     |                      |
| 0 Ur          | read Post(s)   | 1 Unread Homework(s  | i) -1 Pendir | ng Assessment(s) |                    |           |                      |

**Posts** – In this section, you will get all the unread posts made by your subject teachers. You can click on the post title to view the post. Once you view the post it will be marked read and disappear from here. You can click on respective subject to view the post again.

| Posts: | 40 Unread       | Post(s)         | Hide Result   |       |                 |
|--------|-----------------|-----------------|---------------|-------|-----------------|
| No.    | Post/Homework   | Submission Date | Publish Date  | Class | Subject         |
| 1      | Eye Making      | 🛱 2018 Oct 20   | 🛱 2018 Oct 20 | 6-A   | Work Experience |
| 2      | India who's who | 🛱 2018 Nov 11   | 🛱 2018 Nov 11 | 6-A   | Library         |
| 3      | SURYA NAMASKAR  |                 | 🛱 2018 Oct 02 | 6-A   | Yoga            |

**Homework** – In this section, you will get all the homework posts made by your subject teachers. You can click on the post title to view the homework post. Holiday Homework can also be accessed here.

| Homework: |                         | 19 Total Homework(s) |               | 4 Unread Homework(s) |         |  |
|-----------|-------------------------|----------------------|---------------|----------------------|---------|--|
| No.       | Post/Homework           | Submission Date      | Publish Date  | Class                | Subject |  |
| 1         | TestHomework            | 🔁 2018 Nov 12        | 🛱 2018 Nov 12 | IX-A                 | Science |  |
| 2         | Types of Light          | 😂 2018 Nov 16        | 🛱 2018 Nov 16 | IX-A                 | Science |  |
| 3         | new homework 30/11/2018 | 🛱 2018 Nov 30        | 🛱 2018 Nov 30 | IX-A                 | Science |  |
| 4         | TestHOmework//12/2018   | A 2018 Dec 04        | A 2018 Dec 04 | IX A                 | Selance |  |

**Assessments** – In this section, you will get all the assessments assigned to you by your subject teachers. You can click on assessment title to attempt the same or to view report (if already attempted).

| Assessments: |                            | 24 Total Assessment(s) |         |           | 1 Pending Assessment(S)<br>Hide Resu |                          |  |
|--------------|----------------------------|------------------------|---------|-----------|--------------------------------------|--------------------------|--|
| No.          | Assessment Title           | Class                  | Subject | Duration  | Date                                 | Status                   |  |
| 1            | AAAA                       | IX-A                   | Science | 0 H : 0M  | 2019-01-23                           | Incomplete               |  |
| 2            | Test_Assessment_03/01/2019 | IX-A                   | Science | 0 H : 0M  | 2019-01-03                           | Attempted   Check Result |  |
| 3            | Test_Assessment_24/12/2018 | IX-A                   | Science | 0 H : 30M | 2019-01-02                           | Attempted                |  |

**Re-Tests** – In this tab, you will get all the assessments assigned to you for Retest by your subject teachers. You can click on the assessment title to view and attempt the same.

| Re-Tes | its:                     | 5 Total |         |          |            | Hide Res     |
|--------|--------------------------|---------|---------|----------|------------|--------------|
| No.    | Assessment Title         | Class   | Subject | Duration | Date       | Status       |
| 1      | First Assessment-Copy    | 8-A     | Science | 0 H : 0M | 2018-11-27 |              |
| 2      | First Assessment-Copy    | 8-A     | Science | 0 H : 0M | 2018-11-27 |              |
| 3      | textAssessment-Copy      | 8-A     | Science | 0 H : 1M | 2018-11-14 |              |
| 4      | New Assessment test-Copy | 8-A     | Science | 0 H : 0M | 2018-11-14 | Check Result |

Copyright © 2019, CRISP Education. All Rights Reserved.

## The ClassBoard and Subject Tabs

**Class Board** – Class board is a tab where you will get all the posts made by your class teacher related to various class activities.

**Subject Tabs** – You will get a separate tab for each of your subject which you study in your class. All the posts made by your subject teachers can be seen by clicking on the respective subject tab.

| Dashboard Class B        | oard English | Hindi ③    | Maths 💿      | Science (4)            |
|--------------------------|--------------|------------|--------------|------------------------|
| S.ST (3) Punjabi         | (5) G.K.     | Computer 3 | Art 1        | Physical Education (2) |
| Work Experience 2 Yoga ( | 1 Library 1  | Music (2)  | Language Lab | Counseling 3           |

Red circle notification – This notifies you the number of unread posts in that subject.

Once you click on a subject tab, you get a search-box that allows you to **filter by chapter** and **filter by** (*recent post, popular post and homework*) options to find a specific post related to that subject.

| Dashboard                                                                              | Class Board | English                   | Hindi (3)          | Maths 6                                                                                                    | Science ④                        |   |
|----------------------------------------------------------------------------------------|-------------|---------------------------|--------------------|----------------------------------------------------------------------------------------------------|----------------------------------|---|
| S.ST (8)                                                                               | Punjabi (5) | G.K.                      | Computer 3         | Art 1                                                                                                    | Physical Education 2             |   |
| Work Experience (2)                                                                    | Yoga 🕦      | Library (1)               | Music (2)          | Language Lab                                                                                                    | Counseling (3)                   |   |
| IIII Class Board / Hindi                                                               |             |                           |                    |                                                                                                    |                                  |   |
| Hindi<br>Q<br>했고 [화고] Urread<br>Published: 2018 Nov 13, @ 10 Views, Added: 2018 Nov 13 |             |                           | Added: 2018 Nov 13 | Filter By Chapter:<br><b>Filter By Chapter:</b><br>पाठ- जो देखकर भी नहीं<br>पाठ- में सबसे छोटी हों.उ<br>पाठ- गें सबसे छोटी हों.उ<br>पाठ- गोकगीत | ▼ Filter By:<br>ॉं देखते<br>क्रै | • |
|                                                                                        | Short Des   | Short Description: क्रिया |                    | पाठ-वन के मार्ग में<br>पाठ-साँस – साँस में बाँस<br>More relevant posts                                                                          | я                                |   |

## **Changing Password & Forgot Password**

#### Change Password

To change your password, click on the **Settings** (gear) icon (top right corner of your home page). **Enter New Password, Re-Enter Password** to confirm the same and hit **Update**. *It is recommended that you change your password periodically.* 

| Change Password     |  |
|---------------------|--|
| Enter New Password: |  |
| Ke-Enter Password:  |  |
| Update              |  |

#### **Forgot Password**

In case you forget your password, click on **Forgot Password**. You will be directed to a box which will ask you to enter your username. Once you enter your username, you will get a message that "An email with the link to reset your password has been sent on your registered Email ID: XXXXX\*\*\*\*\*@XXXXX.com".

| Teacher Login Student Login     | Teacher Login             |
|---------------------------------|---------------------------|
| Username<br>Enter your username | Username<br>Enter your us |
| Password<br>Enter your password | Password<br>Enter your pa |
| Login                           |                           |
| Forgot Password                 |                           |
| Register As Student             |                           |

Check your e-mail and click on the link, **Enter New Password**, **Re-Enter Password** and hit **Submit**. Please note that your e-mail must be kept updated in the school records.

| Reset Password                 |  |
|--------------------------------|--|
| Password<br>Enter new password |  |
| Confirm Password               |  |
| Submit                         |  |
| Login?                         |  |